# CESAR Space Science Experience Experiencia en las instalaciones de la Agencia Espacial Europea Manual de Usuario paso por paso

Estamos probando las nuevas herramientas web, por favor envíen cualquier problema, comentario o pregunta al correo **david.cabezas@esa.int** 

## ÍNDICE:

- 1. ¿Cómo accedo a la experiencia espacial Space Science Experience?
- 2. Sección Space Science Experience
- 3. Registro en el Space Science Experience
- 4. Accediendo al Space Science Experience
- 5. Reservando una sesión un día específico para la experiencia en ESAC
- 6. Preparación de la experiencia en ESAC (antes de la visita)
- 7. Obligación después de la experiencia en ESAC (después de la visita en ESAC)

# 1. ¿Cómo accedo a la experiencia espacial Space Science Experience?

Entra en la nueva web de CESAR hacienda click en el siguiente link:

# http://cesar.esa.int

Puedes elegir el idioma arriba a la derecha, de momento puedes cambiar entre Español e Inglés.

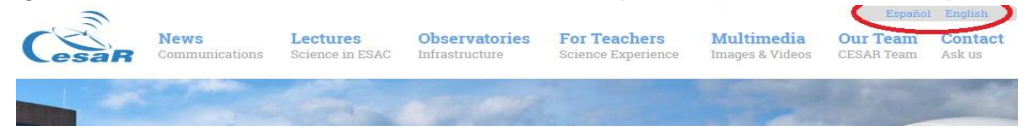

Tienes dos formas de acceder a la sección Space Science Experience:

**Opción 1**. En la portada de CESAR puedes ver un gran icono con el nombre de "**Space Science**", haz click en el icono para acceder a la sección.

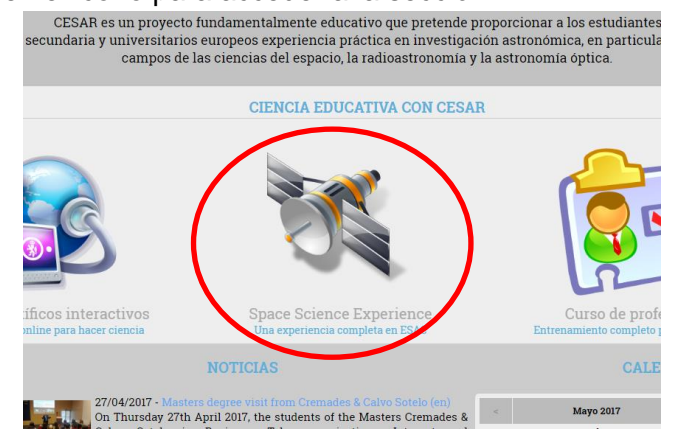

Opción 2. Haz click en el enlace "Para Educadores" del menú superior

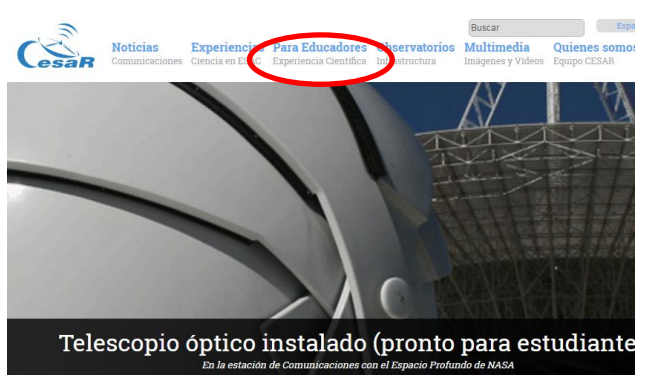

En la sección "Para educadores" puedes hacer click en "Space Science Experience" para ver la introducción de la actividad y el acceso online a esta.

| Para Profesores                                                                                                    |
|----------------------------------------------------------------------------------------------------|
| CASOS CIENTÍFICOS ONLINE (NO NECESITA REGISTRO)                                                                     |
| Casos Científicosinteractivos                                                                                       |
| Space Science Experience en ESAC     Curso para profesores     Observación de las estrellas desde ESAC (Star Party) |
| OTROS RECURSOS                                                                                                    |
| • El Sol en directo (desde nuestro observatorio)                                                                    |

# 2. Sección Space Science Experience

Estás en la sección llamada Space Science Experience.

|                                                         | Experiencia Científico-Espacial                                                                                                    |
|---------------------------------------------------------|----------------------------------------------------------------------------------------------------|
| QUIERES APUN                                            | FARTE? ACCESO ON-LINE                                                                                                    |
|                                                         | Pincha aquí para registrarte y acceder a esta Experiencia                                                                                                    |
|                                                         | ¿Necesitas instrucciones para facilitar la experiencia?                                                                                                    |
|                                                         |                                                                                                    |
| INTRODUCCIÓN                                            |                                                                                                    |
| El Equipo CERAN ofrece la<br>"Experiencia Científico-Es | "Experiencia Cientifico-Espacia", una experiencia nince para los estudiantes que vienen a ERAC. Disfutar una<br>pacial" requise de un trabajo de equipo entre el colegio que lo solucita y del Equipo CESAR. |

Por favor lee la introducción del Space Science Experience. Si quieres unirte a esta experiencia y realizar un caso científico en nuestras instalaciones de la Agencia Espacial Europea (ESAC) haz click en el link de **Acceso online** (ver siguiente imagen).

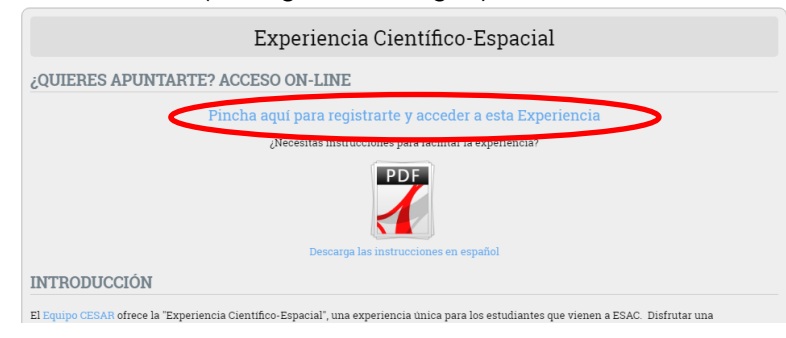

# 3. Registro en el Space Science Experience

En el acceso al Space Science Experience tienes dos opciones: acceder o registrarte. Si no posees tu cuenta de profesor con login y password tendrás que registrarte para conseguir una.

| Formulario d           | e conexión |
|------------------------|------------|
| * Usuario 🕄            |            |
| * Clave 🕄              |            |
| Acce                   | der        |
| las olvidado la clave? |            |
|                        |            |

### ¿CÓMO PUEDO CONSEGUIR UNA CUENTA DE PROFESOR?

Si no tienes cuenta y es tu **primera visita** a esta sección tendrás que registrarte. Haz click en el link de registro (ver siguiente imagen).

|                                               | Formulario de con    | exión |
|-----------------------------------------------|----------------------|-------|
|                                               | * Usuario 🕚          |       |
|                                               | * Clave 🗐            |       |
|                                               | Acceder              |       |
| as olvidado la clave?                         |                      |       |
|                                               | CORNER EVERNENCE     |       |
| as olvidado la clave?<br>EGISTRATE EN EL SPAC | E SCIENCE EXPERIENCE |       |

### 1º Completa el formulario

Te tienes que registrar a ti mismo como profesor y a tu colegio. El registro no es automático, nos encargaremos de verificar que todos los datos son correctos antes de aceptar tu registro y mandarte las claves de acceso (por defecto en 24-48 horas obtendrás respuesta).

|                                   | Formulario de registro         |  |  |  |  |
|-----------------------------------|--------------------------------|--|--|--|--|
| Datos del colegio                 |                                |  |  |  |  |
| * Nombre del colegio 💷            |                                |  |  |  |  |
| * Dirección completa del colegio  | <b>B</b>                       |  |  |  |  |
| * Provincia 🕄                     | [Elige] V                      |  |  |  |  |
| * Nombre del director 💷           |                                |  |  |  |  |
| * Nombre contacto del colegio 🖲   |                                |  |  |  |  |
| * Teléfono contacto del colegio 🤅 |                                |  |  |  |  |
| * E-Mail contacto del colegio 📵   |                                |  |  |  |  |
| * Tipo de colegio 追               | [Elige] 🔻                      |  |  |  |  |
|                                   | Datos del profesor             |  |  |  |  |
| * Nombre del profesor 💷           |                                |  |  |  |  |
| * Apellido del profesor 🕄         |                                |  |  |  |  |
| * E-Mail del profesor 🕄           |                                |  |  |  |  |
| * Teléfono del profesor 🜖         |                                |  |  |  |  |
| * Información del curso 🜖         |                                |  |  |  |  |
|                                   | Enviar información de registro |  |  |  |  |
| * Obligatorio                     |                                |  |  |  |  |

### Notas:

- El e-mail del colegio y el e-mail del profesor deben ser diferentes.
- En "Información del Curso" escribe que nivel/es están interesados en participar en esta actividad.
- Mueve el ratón por encima de los iconos de información "i" para saber más acerca del campo.

### 2º Envía el formulario

Envía el formulario y verás un mensaje que dice "Registro completado" (ver siguiente imagen)

|                                    | Registration completed                                                                                  |                         |
|------------------------------------|----------------------------------------------------------------------------------------------------|-------------------------|
|                                    | Access to Space Science Experience                                                                      |                         |
| Registration correctly! I<br>days. | f you write real data we will approve your registration and you will receive an e-mail with the user an | nd password during next |
| Register more teachers             | in the same school:                                                                                     |                         |
| Register another teacher           | r in the same school                                                                                    |                         |
|                                    |                                                                                                    |                         |

<u>3º Opcionalmente puedes añadir más profesores</u> al mismo colegio que quieran participar en la experiencia, solo tienes que rellenar su información. Podrán registrarse más tarde pero hacerlo en este punto es más rápido.

4º Espera que llegue a tu correo de profesor e-mail de confirmación

Después de que verifiquemos que los datos enviados son correctos, el equipo CESAR aceptará tu registro (esto se podrá demorar entre uno y dos días laborables).

# 4. Accediendo al Space Science Experience

Si tu registro fue aceptado recibirás un correo con el login, la clave y algunas instrucciones acerca de cómo conectarse.

ESA Space Experience. Aceptado en el programa, sigue las instrucciones

```
CESAR/ESA project.cesar@esa.int <u>a través de</u> gmail.com
Aquí tienes tu login y contraseña:
Login:
Contraseña:
Puedes acceder directamente desde este link: <u>Acceso a la web CESAR</u>
```

Usa tu login y contraseña para conectarte al Space Science Experience.

Nota: El enlace directo es http://cesar-tools.cosmos.esa.int/web/index.php?Section=User\_Access

|                        | Form        | ulario de conevión |  |
|------------------------|-------------|--------------------|--|
|                        | * Usuario 🕄 | profesor           |  |
|                        | * Clave 🕄   |                    |  |
|                        |             | Acceder            |  |
| Has olvidado la clave? |             |                    |  |
|                        |             | 200                |  |

1º Escribe el usuario y la contraseña

2º Haz click en "Acceder"

Entrarás en la sección interna para profesores.

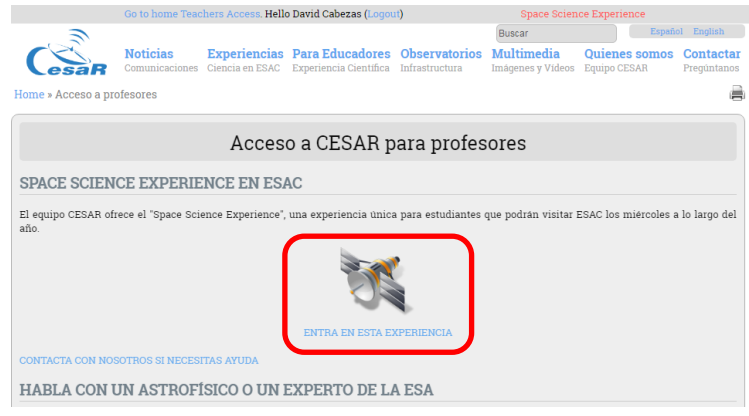

Sección interna de profesores

En la parte superior de la web verás el acceso a diferentes actividades, tu nombre, un icono para salir de la sesión y notificaciones especiales.

Si quieres reservar un día en la actividad Space Science Experience y visitor ESAC, sigue las instrucciones del siguiente capítulo.

## ¿HAS OLVIDADO TU CONTRASEÑA?

Si has olvidado tu contraseña y recuerdas el e-mail usado para el registro, haz click en "¿Has olvidado la clave?"

| 2 | ¿Olvidaste tu clave?                                                                              |
|---|---------------------------------------------------------------------------------------------------|
|   | Escribe tu correo asociado a la cuenta de esta web:<br>Correo:<br>Enviar correo de confirmación * |
|   | * Te llegará un correo con el que podrás restablecer una nueva contraseña                         |

Escribe tu dirección de correo electrónico usada durante tu registro, te llegará un mensaje de confirmación al e-mail, sigue sus instrucciones. Recibirás una nueva contraseña al finalizar el proceso.

# 5. Reservando una sesión un día específico para la experiencia en ESAC

Cuando estés conectado con tu cuenta de profesor podrás acceder al "Space Science Experience" para reservar una sesión si existen sesiones libres, eligiendo la fecha de la visita y la actividad científica que queréis realizar en ESAC.

RECUERDA QUE HAY MUCHOS COLEGIOS QUE QUIEREN RESERVAR, TENDREMOS EN CUENTA VARIOS ASPECTOS A LA HORA DE ELEGIR EL COLEGIO.

|                     | Go to home Teachers Access. Hello Otro otro (Logout) |                             | S                               | Space Science Experience           |                               |                        |                   |
|---------------------|------------------------------------------------------|-----------------------------|---------------------------------|------------------------------------|-------------------------------|------------------------|-------------------|
| 6                   |                                                      |                             |                                 |                                    |                               | Español                | English           |
| CesaR               | News<br>Communications                               | Lectures<br>Science in ESAC | Observatories<br>Infrastructure | For Teachers<br>Science Experience | Multimedia<br>Images & Videos | Our Team<br>CESAR Team | Contact<br>Ask us |
| Home » Teachers Ac  | cess                                                 |                             |                                 |                                    |                               |                        | ۵                 |
| 83                  |                                                      | Space                       | e Science E                     | xperiences                         |                               |                        |                   |
| SPACE SCIEN         | CE EXPERIEN                                          | ICE IN ESAC                 |                                 |                                    |                               |                        |                   |
| CESAR Team offers a | "Space Science Ex                                    | perience", an unique        | experience for student          | IS THAT COME TO ESAC ev            | very Wednesday.               |                        |                   |
| TALK WITH A         | N ASTRONO                                            | MER                         |                                 |                                    |                               |                        |                   |
| [ soon ]            |                                                      |                             |                                 |                                    |                               |                        |                   |
| TEACHERS TH         | RAINING WO                                           | RKSHOP                      |                                 |                                    |                               |                        |                   |
| [soon]              |                                                      |                             |                                 |                                    |                               |                        |                   |

Cuando accedes por primera vez sólo podrás ver una opción "Enviar nueva reserva". Haz click en ese link enviar la reserva de tu día para la visita a ESAC (para el Space Science Experience de CESAR en la ESA).

| ENVIAR NUEVA RESERVA/PROPUESTA                                                                                                    |
|----------------------------------------------------------------------------------------------------|
| Poedes intentes solos más de esa sesión, dada la cantidad de propuestas sólo podremos aceptar una por profesor<br>Enviar nueva reserva/propuesta |
| al aiguiente formulario para reconver un día:                                                                                                    |

Por favor, completa el siguiente formulario para reservar un día:

| Space Science Experience                                                                                                    |
|----------------------------------------------------------------------------------------------------|
| Si tu clase quiere distrutar el Space Science Experience con el proyect CESAR en las instalaciones de ESAC en Villafranca del Castillo (Madrid) por favor<br>sigue las instrucciones:                                                                                                    |
| 0. ¿QUÉ IDIOMA PRINCIPAL QUIERES PARA LA EXPERIENCIA?                                                                                                    |
| Tenemos la posibilidad de dar la experiencia en ingles o en español, elige la opcion que veas mejor para los alumnos. No influye a la hora de nuestra elección del colegio, simplemente necesitamos saberlo con antelación para preparar la visita y la documentación en el idioma seleccionado.             |
| 1. ELIGE LA EDAD DE LOS ALUMINOS DE TU CLASE                                                                                                    |
| [Años] •                                                                                                    |
| 2. ESCRIBE EL CURSO                                                                                                    |
| Ejemplo: 5º Primaria                                                                                                    |
| 3. ELIGE LA ACTIVIDAD A REALIZAR EN ESAC                                                                                                    |
| Ver todas las actividades en otra pestaña                                                                                                    |
| A RESERVAR DÍA V SESIÓN EN EL CALENDARIO                                                                                                    |
| El limite de estudiantes por sesión es de 55 estudiantes. El grupo que viene es mayor y necesitáis más sesiones por favor reserva las dos sesiones el mismo día (itemes que hacer dos servas en horas diferentes). Cuantos menos candidatos haya ese día más posibilidades tendrás. [Elige el día y la hora] |
| 5. ESCRIBE UN TEXTO DE MOTIVACIÓN                                                                                                    |
| El texto lo tendremos muy en cuenta para aceptar a tu grupo<br>(Ejemplo: los estudiantes están muy interesados, estamos dando las asignaturas este año, etc.)                                                                                                    |

## ¿CÓMO PUEDO ENVIAR UNA RESERVA?

Completa todos los campos que ves en el formulario:

0. Elige el idioma de la visita

| [Elige el idioma] | ۲ |
|-------------------|---|
| [Elige el idioma] |   |
| Español           |   |
| Inglés            |   |

1. Elige la edad de los estudiantes que van a participar en la actividad

| [Años] 🔹   |
|------------|
| [Años]     |
| 8-9 años   |
| 9-10 años  |
| 10-11 años |
| 11-12 años |
| 12-13 años |
| 13-14 años |
| 14-15 años |
| 15-16 años |
| 16-17 años |
| 17-18 años |

- 2. Escribe el nivel (ej. 1º de la ESO)
- 3. Elige la actividad científica a realizar (puedes ver la descripción de todas las actividades en la introducción del Space Science Experience, ver link "**Ver todas las actividades**").

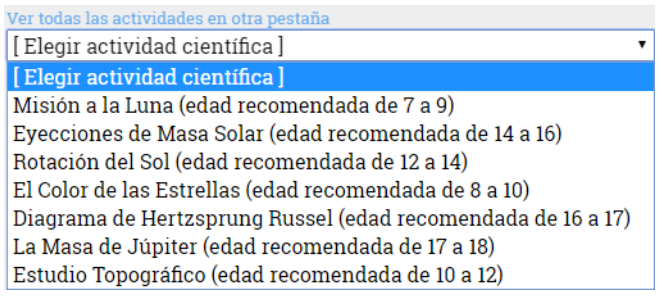

4. Reserva el día y la sesión (9:30 o 11:30) en el calendario. El número máximo de estudiantes por sesión es de 55 estudiantes. Si tienes más estudiantes para la visita por favor reserva la sesión siguiente o anterior a la elegida para que si se concede esa fecha todos los alumnos vayan el mismo día.

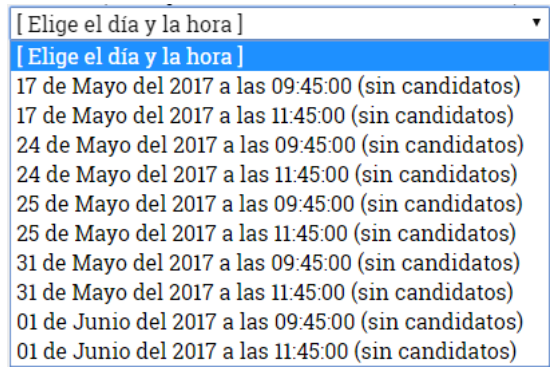

5. Escribe un texto de motivación explicando por qué os interesa participar en esta actividad.

Estamos cursando el universo y los estudiantes están muy interesados. 6. Escribe el número aproximado de estudiantes que vendrían, este número nos servirá para decidirnos ya que cuanto más se acerque al número máximo más posibilidades tendrás de asistir.

50

Por favor escribe un dato que se acerque al real, si el día de la visita el número de estudiantes varía considerablemente lo tendremos en cuenta para futuras visitas.

7. Envía el formulario de reserva y espera la confirmación (esta confirmación puede durar una semana).

|                                                                                                    | Enviada la propuesta para el Space Science Experience |   |
|----------------------------------------------------------------------------------------------------|-------------------------------------------------------|---|
| ₹.                                                                                                    | Space Science Experience                              | Â |
| ENVIADA LA PROPUESTA PARA EL SPACE SCIENCE EXPERIENCE                                                                                                    |                                                       |   |
| Gracias por enviar su propuesta, muy pronto recibirás una respuesta a su petición, recuerda que hay muchos colegios interesados<br>Volver al inicio de la sección Space Science Experience |                                                       |   |

### Consejos y notas:

Hay muchos colegios que quieren participar en este proyecto, por eso para tener más posibilidades elige las sesiones que tengan menos peticiones o que no tengan ninguna, lo verás porque pone "sin candidatos". Si eliges un día con "X candidatos" significa que hay ese número X de colegios interesados en esa sesión, esto puede significar menos posibilidades de que el día solicitado sea aceptado.

Si hay muchos colegios que reservan el mismo día:

- Los colegios que no nos hayan visitado con el nuevo sistema tienen prioridad.
- Se tendrá en cuenta el orden de reserva (los que reserven primero tienen prioridad).
- El texto de motivación será muy importante y puede modificar la prioridad de un colegio.
- Queremos que venga el número de niños máximo por eso aceptaremos antes una visita con 55 niños (el máximo) que otra con 25 niños.
- Tu participación en el Space Science Experience será evaluada por nuestro equipo. Una experiencia incompleta o negativa tendrá una evaluación negativa por lo que afectará al colegio para futuras visitas/experiencias.

## ¿CUANDO RECIBIRÉ LA APROVACIÓN DE MI RESERVA?

Por favor, tenga paciencia y espere al menos una semana para resolver su petición. Durante ese tiempo podrás ver todas tus peticiones en la misma sección (ver siguiente imagen).

| ×.      | Space Science Experience |           |                      |                                | Â     |         |  |
|---------|--------------------------|-----------|----------------------|--------------------------------|-------|---------|--|
| TUS PRO | <b>PUESTAS</b>           | erando re | espuesta o aceptadas |                                |       |         |  |
|         | Dia                      | Hora      | Estado               | Actividad                      | Edad  | Acción  |  |
|         | 25 Mayo 2017             | 11:45     | Pendiente            | Diagrama de Hertzsprung Russel | 11-12 | Waiting |  |

## ¿RESERVA APROBADA O RECHAZADA?

Dependiendo de nuestra evaluación final de tu sesión reservada recibirás los siguientes correos:

- 1. Reserva aceptada (e-mail)
  - Si tu reserve cumple todos los requisitos y es aceptada recibirás un correo automático con los siguientes pasos a seguir.

| SA Space Experience. Propuesta aceptada, prepara tu visita a ESAC 🛛 🛛 Recibidos x                                                                                                    |
|----------------------------------------------------------------------------------------------------|
| no-reply@esa.int <u>a través de</u> gmail.com                                                                                                    |
| Tu propuesta para la visita a ESAC ha sido aceptada                                                                                                    |
| Ahora puedes preparar la visita a ESAC siguiendo las instrucciones en la Zona Science Space Experience.                                                                                                    |
| Siguientes pasos para preparar la visita:<br>- Visualización de unos vídeos.<br>- Elección de hora para el skype.<br>- Envió de la lista de estudiantes y profesores<br>- Envió de 5 preguntas a resolver durante la visita.<br>- Descarga de las autorizaciones para los padres |
| Una vez completados los pasos podras realizar la visita a ESAC.                                                                                                    |
| Datos de la visita:<br>Fecha: 2017/05-29 11:45:00<br>Actividad a realizar: The Mass of Jupiter<br>Colegio: Mirabal<br>Profesor responsable de la visita: Otro otro                                                                                                    |
| Esta es una experiencia nueva, por favor completa todo correctamente ya que evaluaremos a los colegios y profesores que se presenten para futuras visitas                                                                                                    |
| E-Mail if your request is approved                                                                                                    |
|                                                                                                    |

| Día          | Hora  | Estado   | Actividad          | Edad  | Acción                   |
|--------------|-------|----------|--------------------|-------|--------------------------|
| 29 Mayo 2017 | 11:45 | Aceptado | La Masa de Júpiter | 14-15 | Completar la experiencia |

2. Reserva rechazada (e-mail)

Si tu reserve ha sido rechazada recibirás en tu correo un mensaje. No desesperes, lo más seguro es que la sesión ya estuviese ocupada. Si quedan otros días libres puedes seleccionarlos para intentarlo de nuevo.

| Dia          | Hora  | Estado    | Actividad        | Edad  | Acción |
|--------------|-------|-----------|------------------|-------|--------|
| 29 Mayo 2017 | 09:45 | Rechazado | Rotación del Sol | 10-11 | -      |

# 6. Preparación de la experiencia en ESAC (antes de la visita)

Si recibes un e-mail diciendo que tu reserve/propuesta ha sido aceptada "Propuesta aceptada" significa que ya puedes empezar a preparar la visita. **MIRA BIEN LA FECHA Y SESIÓN** de la reserva aceptada.

## ¿CÓMO PUEDO PREPARAR LA VISITA?

Cuando te conectes en el Space Science Experience verás tu visita en verde con el estado "Aceptado", en ese momento podrás continuar con la preparación de la visita haciendo click en "Completar la experiencia".

Haz click en "Completar la experiencia".

| Día          | Hora  | Estado   | Actividad          | Edad  | Acción                   |
|--------------|-------|----------|--------------------|-------|--------------------------|
| 29 Mayo 2017 | 11:45 | Aceptado | La Masa de Júpiter | 14-15 | Completar la experiencia |

Por cada sesión aceptada verás un enlace diferente de completar la experiencia, estos son los siguientes pasos para completar la experiencia antes de la visita (ver siguiente imagen).

| 3                                                                                                | Spac                                                                                                    | e Science Expe                                                                                                    | rience                                                                         | Â                                                             |
|--------------------------------------------------------------------------------------------------|----------------------------------------------------------------------------------------------------|----------------------------------------------------------------------------------------------------|--------------------------------------------------------------------------------|---------------------------------------------------------------|
|                                                                                                  | Prepara tu vis                                                                                                    | sita del 29 de Mayo del 2                                                                                                    | 017 a las 11:45:00                                                             |                                                               |
| Tienes un día asignado<br>instrucciones, <b>sólo puedes v</b>                                    | o para visitar ESAC y tener una e<br>visitarnos si completas todo al n                                            | experiencia espacial con nos<br>nenos una semana antes de la<br>adelante.                                                                             | otros, para preparar la visita po<br>a <b>visita</b> , sino lo completas tu co | r favor sigue las siguientes<br>legio no podrá visitar ESAC n |
| 1. VÍDEOS PARA VI                                                                                | ER ANTES DE LA VIS                                                                                                | ITA 🗶                                                                                                    |                                                                                |                                                               |
| Entrar en la sección de víde                                                                     | 205                                                                                                    |                                                                                                    |                                                                                |                                                               |
| Has visto los videos recom                                                                       | endados? Enviar                                                                                                   |                                                                                                    |                                                                                |                                                               |
| Haremos alguna pregunta a lo                                                                     | os estudiantes acerca de los víder                                                                                | OS.                                                                                                    |                                                                                |                                                               |
| 2. ELIGE LA HORA                                                                                 | PARA LA CONEXIÓN                                                                                                  | A TRAVÉS DE SKYI                                                                                                    | PE CON EL EXPERTO                                                              | DE LA ESA 🗶                                                   |
| Antes de la visita haremos ur<br>sesión de prueba y para realiz                                  | na pequeña videoconferencia a tra<br>zarla con los niños:                                                         | avés de skype o parecido para l                                                                                                    | hablar acerca de la visita, por fav                                            | or elige la mejor hora para la                                |
|                                                                                                  | Connection                                                                                                    |                                                                                                    | Date                                                                           | Hour                                                          |
| * Sesión de prueba del skyj<br>Nota: Para hacer s<br>"cesarprogramme@gmail.c<br>probaremos antes | pe (sólo con el profesor):<br>ólo la prueba puedes<br>com" durante cualquier mañana                               | llamar directamente a<br>a, si estamos disponibles lo                                                                                                 | Viernes 19 de Mayo del 2017                                                    | [Elige una hora] 🔻                                            |
| * Sesión final de skype (co                                                                      | n los alumnos):                                                                                                   |                                                                                                    | Lunes 22 de Mayo del 2017                                                      | [Elige una hora] 🔻                                            |
| * Tu cuenta de Skype:                                                                            |                                                                                                    |                                                                                                    |                                                                                |                                                               |
| Comentario o cambio de<br>escribe aquí otra fecha)                                               | hora-dia (excepciones, si la                                                                                      | fecha propuesta no encaja                                                                                                    |                                                                                |                                                               |
| Enviar                                                                                           |                                                                                                    |                                                                                                    |                                                                                |                                                               |
| vamero de estadantes.<br>4ŭmero de profesores :<br>.ista de profesores y estudi                  | iantes                                                                                                    | Lista de ejemplo:<br>Profesores<br>Paco Garcia - DNI 123456789A<br>Laura Gonzalez - DNI 12346888.<br>Estudiantes<br>Carlos Gutierez<br>Alvaro Sanchez | Ą                                                                              |                                                               |
|                                                                                                  |                                                                                                    |                                                                                                    |                                                                                |                                                               |
| Enviar                                                                                           |                                                                                                    |                                                                                                    |                                                                                |                                                               |
| IMPORTANTE! Esta lista la<br>ean correctos.                                                      | a mandaremos a seguridad para                                                                                     | a que tanto los profesores co                                                                                                    | mo los alumnos puedan acceo                                                    | ler, es importante que los da                                 |
| L CINCO PREGUN                                                                                   | TAS PARA EL EXPER                                                                                                 | го 🗶                                                                                                    |                                                                                |                                                               |
| scribe 5 preguntas para qu                                                                       | e el experto de la Agencia Espa                                                                                   | cial Europea las resuelva dura                                                                                                    | ante tu visita                                                                 |                                                               |
| Pregunta 1                                                                                       |                                                                                                    |                                                                                                    |                                                                                |                                                               |
| regunta 2                                                                                        |                                                                                                    |                                                                                                    |                                                                                |                                                               |
| Pregunta 4                                                                                       |                                                                                                    |                                                                                                    |                                                                                |                                                               |
| Pregunta 5                                                                                       |                                                                                                    |                                                                                                    |                                                                                |                                                               |
| Enviar                                                                                           |                                                                                                    |                                                                                                    |                                                                                |                                                               |
| 5. OPCIONAL: SUB                                                                                 | IR LAS AUTORIZACIO                                                                                                | NES DE FOTOGRAF                                                                                                    | TA                                                                             |                                                               |
| Descargar el formulario par<br>º Subir las autorizaciones de<br>º Traer todas las autorizacio    | a la autorización fotográfica, you<br>e los estudiantes todas juntas en u<br>mes en papel el día de la visita a l | u have two options:<br>un archivo PDF o ZIP (comprin<br>ESAC.                                                                                         | iido):                                                                         |                                                               |
| LISTOS PARA LA E                                                                                 |                                                                                                    |                                                                                                    |                                                                                |                                                               |
|                                                                                                  | XPERIENCIA EN LA I                                                                                                | ESA? NO 🗡                                                                                                    |                                                                                |                                                               |

Pasos:

**1º Ver vídeos.** Aproximadamente dos semanas antes de la visita los estudiantes tienen que ver los vídeos recomendados para el caso científico elegido para los estudiantes.

1. VÍDEOS PARA VER ANTES DE LA VISITA 🗡

Entrar en la sección de vídeos

¿Has visto los videos recomendados? 🗌 Enviar

Viendo los vídeos podrán surgir más preguntas a los estudiantes. Durante  $\varepsilon$ 

Cuando termines de ver los vídeos con los estudiantes haz "check" en la pregunta "¿Has visto los vídeos recomendados?" y haz click en "Enviar".

1. VÍDEOS PARA VER ANTES DE LA VISITA 🗸

Entrar en la sección de vídeos

¿Has visto los vídeos recomendados? 🖉 🛛 Enviar

Viendo los vídeos podrán surgir más preguntas a los estudiantes. Durante el

Verás el punto con el símbolo de completado en verde

### Nota:

Los expertos de la Agencia Espacial Europea preguntarán a tus estudiantes acerca de los vídeos.

**2. Define las horas para la videoconferencia a través de Skype.** Aproximadamente dos semanas antes de la visita necesitaremos saber la hora en el que tendremos una videoconferencia entre los estudiantes y uno de los expertos de la ESA.

El viernes antes de la visita está reservado para hacer una prueba del audio y video para la videoconferencia (normalmente Skype) y el lunes antes de la visita será la videoconferencia con los alumnos. Elige la hora que mejor os venga para la prueba y para los estudiantes, se podrá elegir entre las 10:00 y las 12:00.

| 2. ELIGE LA HORA PARA LA CONEXIÓN A TRAVÉS DE SKY                                                                                              | PE CON EL EXPERTO DE                       | LA ESA 🗡                  |
|----------------------------------------------------------------------------------------------------|--------------------------------------------|---------------------------|
| Antes de la visita haremos una pequeña videoconferencia a través de skype o parecido para<br>sesión de prueba y para realizarla con los niños: | hablar acerca de la visita, por favor elig | ge la mejor hora para la  |
| Conexión                                                                                                    | Fecha                                      | Hora                      |
| * Sesión de prueba del skype (sólo con el profesor)                                                                                            | Viernes 19 de Mayo del 2017                | [Elige una hora] 🔻        |
| Nota: Para hacer solo la prueba puedes llamar directamente a "cesarprogramme@gm.<br>probaremos antes                                           | ail.com" durante cualquier mañana, :       | si estamos disponibles lo |
| * Sesión final de skype (con los alumnos):                                                                                                    | Lunes 22 de Mayo del 2017                  | [Elige una hora] 🔻        |
| * Tu cuenta de Skype:                                                                                                    |                                            |                           |
| Comentario o cambio de hora-día (excepciones, si la fecha propuesta no encaja<br>escribe aquí otra fecha)                                      |                                            | į                         |
| Enviar                                                                                                    |                                            |                           |

En comentarios puedes escribir cualquier cosa que no tenga en cuenta el sistema, por ejemplo: que el día propuesto sea fiesta, que el colegio este cerrado, que sea imposible de realizar ese día, etc.

Cuando elijas la hora recibiremos una notificación sobre la hora para reservarla en nuestro calendario.

| 2. ELIGE LA HORA PARA LA CONEXIÓN A TRAVÉS DE SKY                                                                                              | PE CON EL EXPERTO DE                      | LA ESA 🗸                  |
|----------------------------------------------------------------------------------------------------|-------------------------------------------|---------------------------|
| Antes de la visita haremos una pequeña videoconferencia a través de skype o parecido para<br>sesión de prueba y para realizarla con los niños: | hablar acerca de la visita, por favor eli | ge la mejor hora para la  |
| Conexión                                                                                                    | Fecha                                     | Hora                      |
| * Sesión de prueba del skype (sólo con el profesor)                                                                                            | Viernes 19 de Mayo del 2017               | 10:00 🔻                   |
| Nota: Para hacer solo la prueba puedes llamar directamente a "cesarprogramme@gm<br>probaremos antes                                            | ail.com" durante cualquier mañana,        | si estamos disponibles lo |
| * Sesión final de skype (con los alumnos):                                                                                                    | Lunes 22 de Mayo del 2017                 | 11:00 •                   |
| * Tu cuenta de Skype:                                                                                                    | miskype                                   |                           |
| Comentario o cambio de hora-día (excepciones, si la fecha propuesta no encaja<br>escribe aquí otra fecha)                                      | Correcto                                  | 1                         |
| Enviar                                                                                                    | 1                                         |                           |

3. Envío de la lista de profesores y estudiantes. Por favor, envía el número exacto de estudiantes, el número de profesores y la listas complete con los estudiantes y profesores (los profesores con el DNI al lado) que asistirá y participará en la actividad en ESAC.

| 3. LISTA DE ESTUDIANTES Y PROFESOR                                                | RES 🗶                                                                                       |
|-----------------------------------------------------------------------------------|---------------------------------------------------------------------------------------------|
| Escribe la lista de estudiantes y profesores en el siguiente cuad<br>estudiantes. | ro de texto, por favor para los profesores escribe el DNI y sólo nombre y apellido para los |
| Número de estudiantes: 0                                                          |                                                                                             |
| Número de profesores: 0                                                           |                                                                                             |
| Lista de profesores y estudiantes                                                 | Lista de ejemplo:                                                                           |
|                                                                                   | Profesores:                                                                                 |
|                                                                                   | Paco Garcia - DNI 123456789A                                                                |
|                                                                                   | Laura Gonzalez - DNI 12346888A                                                              |
|                                                                                   | Estudiantes:                                                                                |
|                                                                                   | Carlos Gutierrez                                                                            |
|                                                                                   | Alvaro Sanchez                                                                              |
|                                                                                   |                                                                                             |
|                                                                                   |                                                                                             |
| Enviar                                                                            |                                                                                             |
| ;IMPORTANTE! Esta lista la mandaremos a seguridad para                            | que tanto los profesores como los alumnos puedan acceder, es importante que los datos       |
| sean correctos.                                                                   |                                                                                             |

NOTA: No confundas el número de estudiantes con el número de profesores.

4. Envía cinco preguntas a los expertos. Este campo es obligatorio. Selecciona cinco preguntas de los estudiantes que queréis preguntar a los expertos, acerca de la ESA, de los vídeos que has visto, de los casos científicos, etc.

| 4. CINCO     | ) PREGUNTAS PARA EL EXPERTO 📈                                                             |
|--------------|-------------------------------------------------------------------------------------------|
| Escribe 5 pr | eguntas para que el experto de la Agencia Espacial Europea las resuelva durante tu visita |
| Pregunta 1   |                                                                                           |
| Pregunta 2   |                                                                                           |
| Pregunta 3   |                                                                                           |
| Pregunta 4   |                                                                                           |
| Pregunta 5   |                                                                                           |
| Enviar       |                                                                                           |

5. Sube la autorización para poder hacer fotos a los alumnos. Normalmente realizamos dos o tres fotos durante la experiencia en ESAC que usaremos para hacerlas públicas en nuestra web. Necesitamos saber si podemos enseñar las caras o no. En el caso de que los padres de tus estudiantes no estén de acuerdo, pixelaremos las caras de las imágenes. Si los padres están de acuerdo necesitamos las autorizaciones de todos los alumnos.

Descarga la autorización de la web para dársela a los padres de los estudiantes.

#### 5. OPCIONAL: SUBIR LAS AUTORIZACIONES DE FOTOGRAFÍA

Descargar el formulario para la autorización fotográfica, you have two options: 1º Subir las autorizaciones de los estudiantes todas juntas en un archivo PDF o ZIP (comprimido): 2º Traer todas las autorizaciones en papel el día de la visita a ESAC.

El método más eficiente para nosotros es que nos enviéis todas las autorizaciones escaneadas y firmadas en un sólo archivo ZIP o PDF. También podrás traer el mismo día de la visita a ESAC los papeles firmados.

#### LISTOS PARA LA EXPERIENCIA EN LA ESA? SI 🗸

You are ready for the visit. After the visit you must complete the last information and feedback about the activity.

En este momento ya estáis preparados para la experiencia especial en ESAC. Si tienes alguna pregunta por favor pregúntanos en la sección de "Contactar": http://cesar.esa.int/index.php?Section=Contact

### ¿CÓMO PUEDO SABER QUE ESTOY LISTO PARA REALIZAR LA ACTIVIDAD?

Después de completar todos los pasos nuestro equipo confirmará tus datos y los aceptará. **Recibirás un e-mail** para recordarte que todo está listo con toda la información que necesitas para la visita.

Si algo no es correcto recibirás un correo automático diferente para recordarte lo que falta.

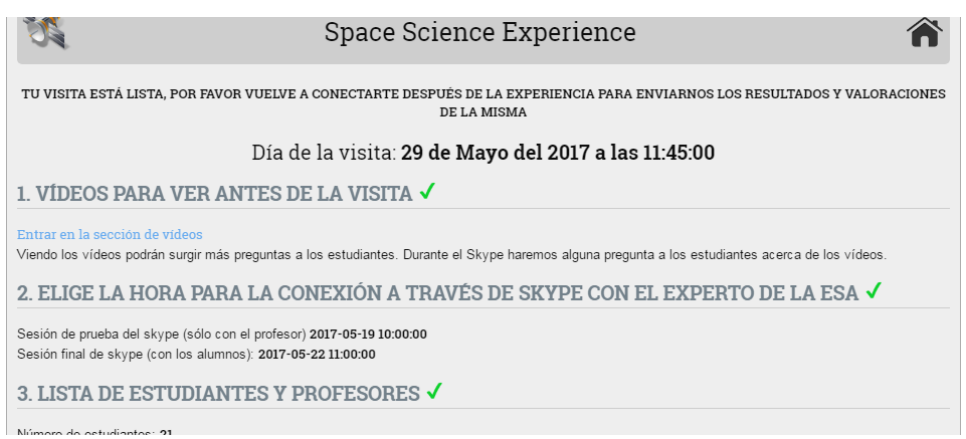

Si accedes a tu cuenta podrás ver todos los datos enviados

# 7. ¿Qué hay que hacer después de la actividad en ESAC? (después del día de la visita)

Después de la actividad en ESAC tienes que terminar la experiencia completando los pasos siguientes.

**1º Completa la encuesta de calidad**. Completa la encuesta de calidad con tus comentarios y sugerencias para que mejoremos el proceso y los contenidos del Space Science Experience.

| K                                                                                                   |                                                                                                    |       |                |      |            |           |           |       |         | Sŗ     | ace Science Experience                   |  |  |
|----------------------------------------------------------------------------------------------------|----------------------------------------------------------------------------------------------------|-------|----------------|------|------------|-----------|-----------|-------|---------|--------|------------------------------------------|--|--|
| Н                                                                                                   | HAS TERMINADO TU EXPERIENCIA EN ESAC, POR FAVOR CONTINÚA CON LOS SIGUIENTES PASOS PARA FINALIZAR LA EXPERIENCIA |       |                |      |            |           |           |       |         |        |                                          |  |  |
| Gracias por su visita a ESAC, por favor completa los siguientes datos para finalizar tu experiencia |                                                                                                    |       |                |      |            |           |           |       |         |        |                                          |  |  |
| Día de la visita: <b>de del a las</b>                                                               |                                                                                                    |       |                |      |            |           |           |       |         |        |                                          |  |  |
| 1. NECESITAMOS TU FEEDBACK. ENCUESTA DE CALIDAD 🗶                                                   |                                                                                                    |       |                |      |            |           |           |       |         |        |                                          |  |  |
| Complet                                                                                             | a el s                                                                                                    | igui  | ente           | forn | ıulaı      | io pa     | ra ev     | ralua | ar la 1 | risita | y que mejoremos en próximas experiencias |  |  |
| Desde la perspectiva de los participantes, ¿qué les ha parecido la visita?                          |                                                                                                    |       |                |      |            |           |           |       |         |        |                                          |  |  |
| 1 2 3 4 5 6 7 8 9 10                                                                                |                                                                                                    |       |                |      |            |           |           |       |         |        |                                          |  |  |
| Poco interesante O O O O O O O O Muy interesante                                                    |                                                                                                    |       |                |      |            |           |           |       |         |        |                                          |  |  |
| Les parece que la duración de la visita es la adecuada?<br>Si<br>Ma debarió de cor mán conte        |                                                                                                    |       |                |      |            |           |           |       |         |        |                                          |  |  |
| <ul> <li>No, d</li> </ul>                                                                           | leber                                                                                                    | la de | e sei<br>e sei | más  | larg       | a         |           |       |         |        |                                          |  |  |
| ¿Creen que el contenido se adecua a la edad de los participantes?                                   |                                                                                                    |       |                |      |            |           |           |       |         |        |                                          |  |  |
|                                                                                                    |                                                                                                    | 1     | 2              | 3    | 4          | 5         | 6         | 7     | 8       | 9      | 10                                       |  |  |
| En abso                                                                                             | luto                                                                                                    | 0     | 0              | 0    | 0          | 0         | 0         | 0     | 0       | 0      | Perfectamente                            |  |  |
| ¿Cuál es                                                                                            | su va                                                                                                    | lora  | nción          | sob  | re la      | pres      | enta      | ción  | inici   | al y l | as respuestas a las preguntas?           |  |  |
|                                                                                                    | 1                                                                                                    | 2     | 3              | 4    | 5          | 6         | 7         | 8     | 9       | 10     |                                          |  |  |
| Pésima                                                                                              | ۲                                                                                                    | ۲     | ۲              | ۲    | 0          | ۲         |           |       | ۲       | 0      | Excelente                                |  |  |
| ¿Cuál es                                                                                            | su va                                                                                                    | lora  | nción          | sob  | re la      | visit     | a gui     | ada   | por l   | as in  | stalaciones?                             |  |  |
|                                                                                                    | 1                                                                                                    | 2     | 3              | 4    | 5          | 6         | 7         | 8     | 9       | 10     |                                          |  |  |
| Pésima                                                                                              | 0                                                                                                    | 0     | 0              | 0    | 0          | 0         | 0         | 0     | 0       | 0      | Excelente                                |  |  |
| ¿Cuál es su valoración sobre el caso práctico?                                                      |                                                                                                    |       |                |      |            |           |           |       |         |        |                                          |  |  |
| ¿Cuál es                                                                                            | su va                                                                                                    | 1013  | acton          | SOD  | re ei      | caso      | prac      | uco   | r .     |        |                                          |  |  |
| ¿Cuál es                                                                                            | su va<br>1                                                                                                    | 2     | 3              | 4    | re ei<br>5 | caso<br>6 | prac<br>7 | 8     | r<br>9  | 10     |                                          |  |  |

2º Envía un resumen (abstract) del caso científico. Necesitamos que nos enviéis el mejor resumen del caso científico solucionado durante la visita en ESAC o todos los resúmenes para que nosotros respondamos.

Por favor envía a través de la web el resumen para finalizar la Space Science Experience.

| . ENVÍA LOS RESÚMENES DE LOS GRUPOS 🗶                                                                                                    |
|----------------------------------------------------------------------------------------------------|
| nvía los resumenes del caso científico del Space Science Experience. IMPORTANTE: Envía el definitivo, una vez envies el formulario no lo podrás volver a<br>nviar. |
|                                                                                                    |
|                                                                                                    |
| Enviar                                                                                                    |

Nota:

- Evaluaremos los resúmenes enviados (abstracts), los mejores recibirán un premio aquí en ESAC.
- Es necesario completar todos estos pasos para terminar la experiencia y recibir una evaluación positiva de tu colegio. Esto será importante para la próxima vez que participes con nosotros y tu colegio quiera asistir a cualquiera de nuestras actividades.